# Description de la connexion de la plate-forme d'onduleurs hybrides Sermatec Mate

Germatec

Sermatec Energy Technogy Co., Ltd.

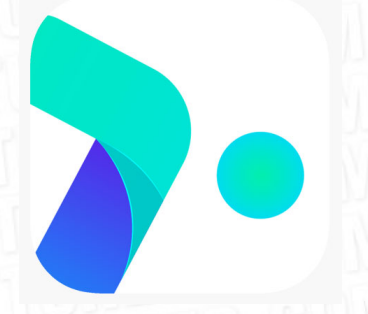

En premier lieu, vous pouvez télécharger l'application Sermatec Cloud (voir icône de l'application). Vous la trouverez sur votre store (Android, IOS). Cette application permet une installation simple et rapide de votre onduleur Sermatec.

Connectez vous au Wi-Fi de votre onduleur.

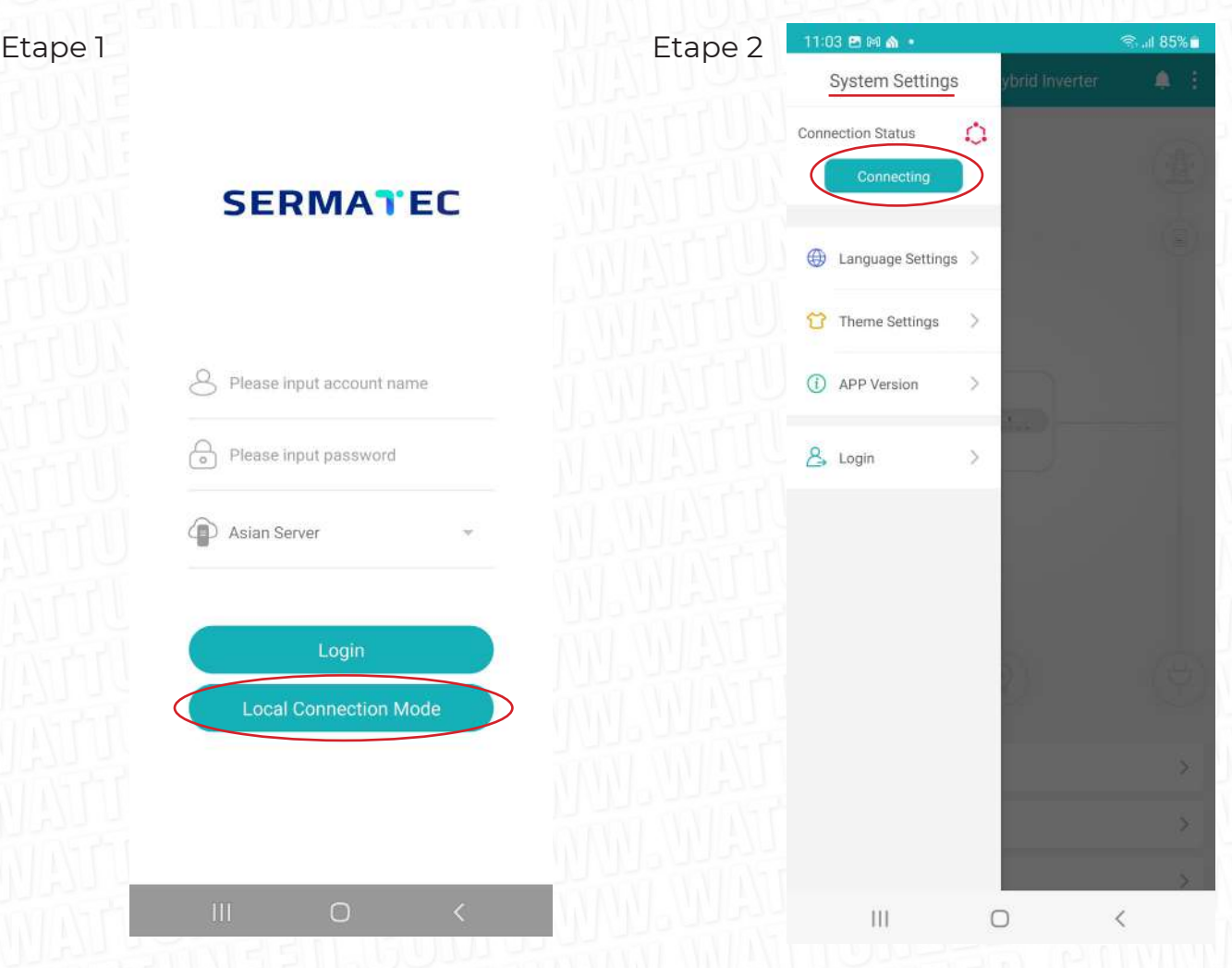

### Etape 1:

Cliquez sur «Local Connection Mode».

### Etape 2:

Accédez au «System Settings» en cliquant sur les trois barres en haut à gauche de l'application. Cliquez sur «Connecting». L'application affiche désormait «connected».

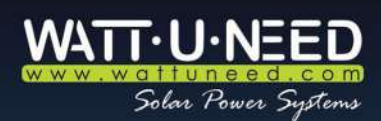

RUE HENRIPRÉ 12 - 4821 ANDRIMONT - BELGIQUE TÉL.: +32 87 45 00 34 - INFO@WATTUNEED.COM Commandez sur WATTUNEED.COM Etape 3

| 11:03 🕅 🖻 🏠 •   |                            | இ.ய 85% ம |
|-----------------|----------------------------|-----------|
| R               | esidential Hybrid Inverter |           |
|                 |                            |           |
|                 |                            |           |
|                 |                            |           |
|                 |                            |           |
|                 |                            |           |
|                 |                            |           |
|                 | (                          |           |
|                 |                            |           |
|                 |                            |           |
|                 |                            |           |
|                 |                            |           |
|                 |                            |           |
|                 |                            |           |
|                 |                            |           |
| PV Information  |                            | >         |
| Grid Parameters |                            | >         |
| Backup Loads    |                            | >         |
| HT              | 0                          | (         |

# Etape 3:

Cliquez sur les trois points à droite afin d'atteindre le routeur setting/serveur setting.

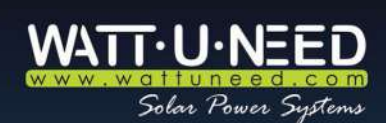

RUE HENRIPRÉ 12 - 4821 ANDRIMONT - BELGIQUE TÉL.: +32 87 45 00 34 - INFO@WATTUNEED.COM Commandez sur WATTUNEED.COM

 $\cap$ 

🗟 .ய 85% 💼

### Etape 4

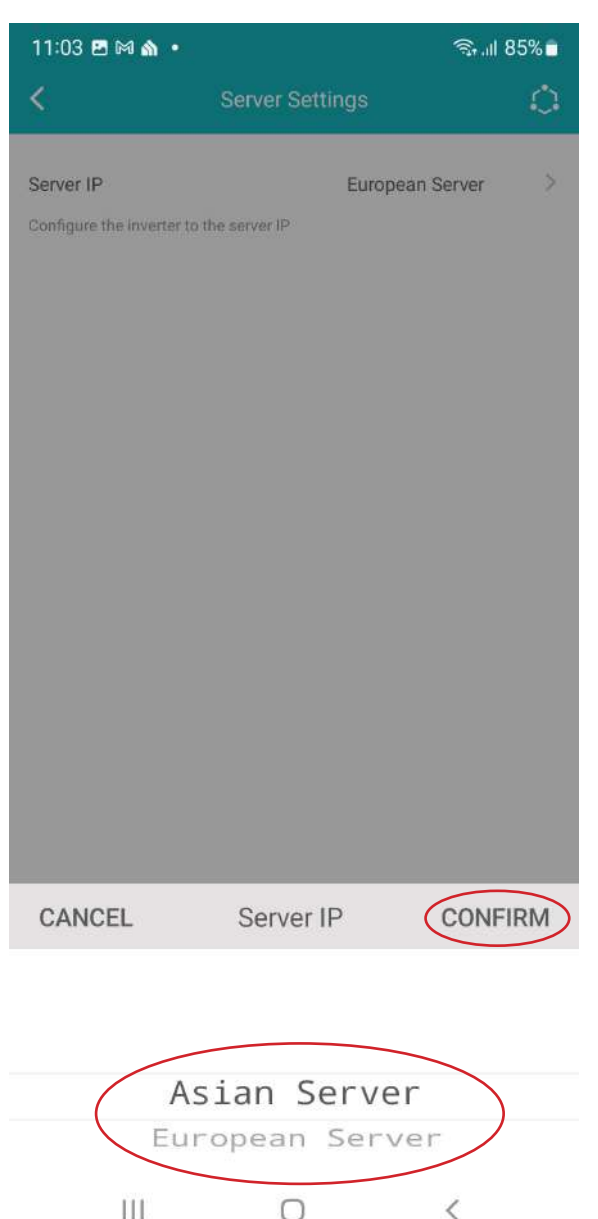

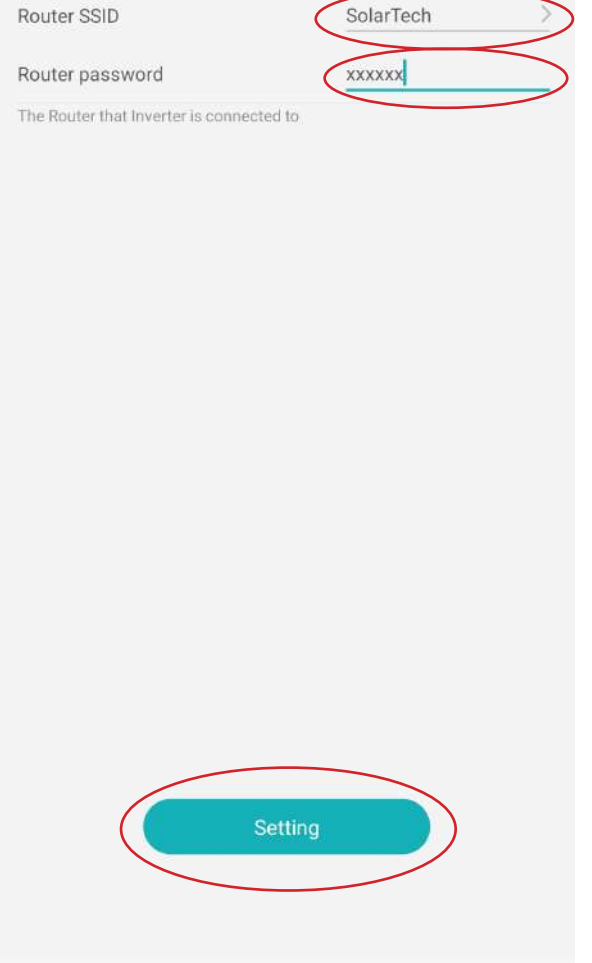

**Router Settings** 

Whether to connect to Cloud Monitoring

## Etape 4:

Entrez dans le server settings et sélectionnez le «European Server», cliquez sur «confirm» puis sur «setting» rédémarrez l'onduleur afin de confirmer les réglages.

## Etape 5:

111

Etape 5

<

11:04 🖪 🕅 🏠 🔹

Retournez sur l'application et allez dans «Router Settings». Cochez le point «Whether to connect to Cloud Monitoring. Choisissez votre réseau internet et introduisez votre mot de passe. Validez les paramètres en cliquant sur «Setting».

 $\cap$ 

Lorsque ces étapes sont réalisées, si vous désirez que nous réalisions le monitoring a distance de votre appareil et créer votre compte veuillez nous envoyer le numéro de série de l'onduleur disponible sur l'étiquette de l'appareil ou sur le system information de la page home de l'application sermatec Cloud.

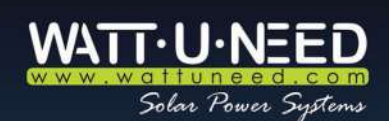

RUE HENRIPRÉ 12 - 4821 ANDRIMONT - BELGIQUE TÉL.: +32 87 45 00 34 - INFO@WATTUNEED.COM Commandez sur WATTUNEED.COM